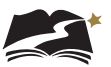

## **Appendix F:** Paper and Braille Transcription for Grade 8

These steps will assign a Grade 8 Social Studies student to either the Paper Transcription or the Braille Transcription accommodated test session, depending on the student's need. Test Administrators with students taking a paper test should also follow these steps to transcribe the students' responses into the online form for scoring.

1. From *Setup > Students*, select the Select Tasks dropdown and click the checkboxes next to the appropriate task(s).

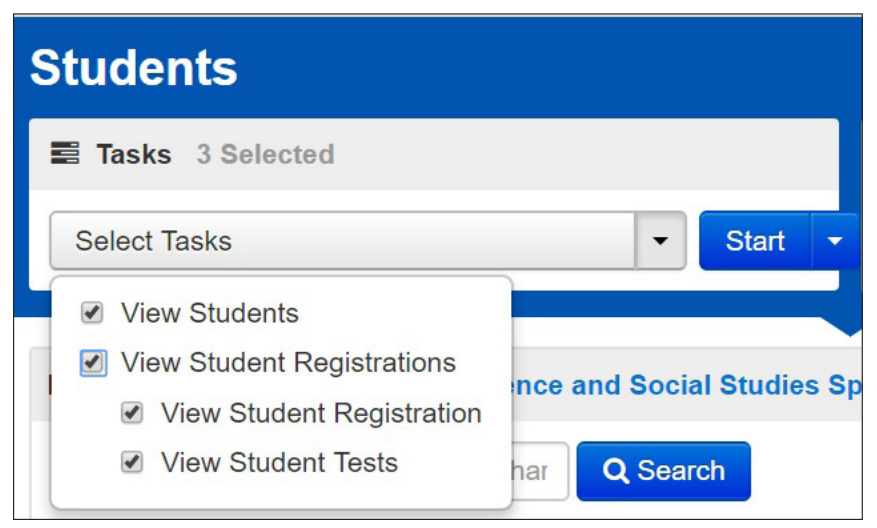

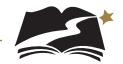

2. Select the View Student Tests tab. It is under this tab that you can make edits to a student's accommodations.

| Main Test Session                        |                                       |
|------------------------------------------|---------------------------------------|
| American Sign Language 0                 |                                       |
| Spanich Ø                                | Translation of Key Terms Language     |
| ~                                        | ✓                                     |
| Z Text-to-Speech Text Only 0             | Text-to-Speech Text and Graphics 0    |
|                                          |                                       |
| Paper Transcription Test Sessio          | n                                     |
|                                          |                                       |
| Paper-Pencil 0                           |                                       |
|                                          |                                       |
| Braille Transcription Test Sessi         | on                                    |
|                                          |                                       |
| Braile O                                 |                                       |
|                                          |                                       |
| Designated Embedded Support              | 8                                     |
| Alternate Mouse Pointer ()               | Magnification Percentage ()           |
| ~                                        | ~                                     |
|                                          |                                       |
| Non-Embedded Universal Supp              | orta                                  |
|                                          |                                       |
| Eamiliar Test Administrator              | Small Group 😗                         |
| Frequent Breaks 0                        | Specialized Equipment or Furniture 0  |
| Refocus 0                                | Specified Area/Preferential Seating 0 |
| Scratch/Blank Paper                      | Whiteboard/Assistive Devices 0        |
|                                          |                                       |
| Non-Embedded Designated Sup              | oporta                                |
|                                          |                                       |
| Amplification/Assistive Listening Device | ces 0 Separate Setting 0              |
| Bilingual Dictionary <sup>®</sup>        |                                       |
|                                          |                                       |
| -DOE Approval Needed Supports            | 8                                     |
| Large Print 0                            | Medical Supports 0                    |
| Human Interpreter - Native Language      | 0 Scribe - Injury 0                   |
| Human Interpreter - Visual Communic      | ation 0 Unique Accommodation 0        |
| Human Read Aloud                         | Human Scribe 0                        |
|                                          |                                       |

3. Remove the Text-to-Speech Text Only indicator and add Paper Transcription or Braille Transcription. To do this, uncheck the box next to "Text-to-Speech Text Only."

| Main Test Session          |                                    |
|----------------------------|------------------------------------|
| 🛛 American Sign Language 0 |                                    |
| Spanish ()                 | Translation of Key Terms Language  |
| •                          | •                                  |
| Text-to-Speech Text Only 0 | Text-to-Speech Text and Graphics 0 |

4. Next, select the checkbox next to Paper-Pencil or Braille, in the appropriate section. Then select [Save].

| Paper Transcription Test Session   |  |
|------------------------------------|--|
| Paper-Pencil                       |  |
| Braille Transcription Test Session |  |
| Braille                            |  |

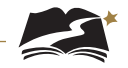

5. You must now create the test session. The first thing to do is to remove the student from the session he or she is currently in. From *Testing > Students in Sessions*, select Remove Students from Sessions in the Select Tasks dropdown. Then select [Start].

| Students in Sessions GO                                                                                                    | to Sessions »                                          |
|----------------------------------------------------------------------------------------------------|--------------------------------------------------------|
| Tasks 1 Selected                                                                                                    |                                                        |
| Select Tasks                                                                                                    | ▼ Start ▼                                              |
| <ul> <li>Student Test Statuses</li> <li>Resume Student Tests</li> <li>Undo Student Test Submissions</li> <li>Students</li> <li>Add Students to Sessions</li> <li>Move Students from Sessions</li> <li>Student Tests</li> <li>View Student Tests</li> <li>4 Sessions   Clear</li> </ul> | 99991-99991 - GR8 SS<br>→ Resources -                  |
| Find Students In the selected session(s)                                                                                                    | above •<br>Search •                                    |
| Filters Clear Hide<br>Organization                                                                                                    | 26 Results                                             |
| Starts with                                                                                                    | 99911076     SSGrade8     UAT       TTS     Student 76 |

6. Select the checkbox next to the student you wish to remove, and then select [Remove].

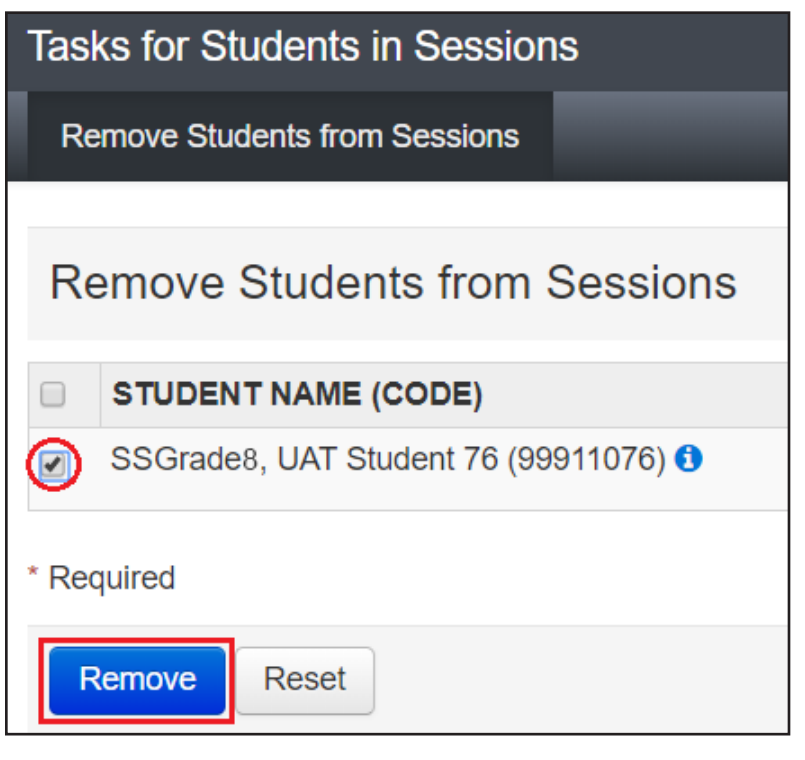

7. From *Testing > Sessions*, under the Select Tasks dropdown, select "Create/Edit Sessions" and then select [Start].

| Sessions Go to Students in Sessions »        |            |
|----------------------------------------------|------------|
| Tasks 1 Selected                             |            |
| Select Tasks                                 | ▼ Start ▼  |
| Create / Edit Sessions                       |            |
| Delete Sessions                              |            |
| Add/Remove Students in Sessions              |            |
| Show Students in Sessions & Control Sessions | Q Search 🝷 |

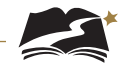

8. You will see the session details. Under the Session Type dropdown, select either "Paper Transcription" or "Braille Transcription". It is on this page that you can add a student to the session as well. Add the student(s) and then select [Create].

| New Session                                                             |                                      |          |
|-------------------------------------------------------------------------|--------------------------------------|----------|
| Session Name* Paper                                                     | Organization* 05-PV-Test-School (05- | ·0 × ×   |
| Test & Form                                                             | Scheduling                           |          |
| Test Assigned*                                                          | Scheduled Start Date*                |          |
| Grade 8 Social Studies x v                                              | 2020-02-13                           | <b>m</b> |
| Proctor Reads Aloud                                                     | Scheduled Start Time                 |          |
| Session Type*                                                           | 01:00 AM                             | EST Ø    |
| Main × *                                                                | Lab Location                         |          |
| ٩                                                                       |                                      |          |
| Braille Transcription                                                   |                                      |          |
| Main Paper Transcription                                                |                                      |          |
| A pre-caching computer is required when there is one or more available. |                                      |          |
| Find by Name or ID -<br>Students                                        |                                      |          |
| Add students to session                                                 |                                      |          |
| * Required                                                              |                                      |          |
| Create Reset                                                            |                                      |          |

9. Optional: A way to ensure that the student is in the correct session is to check the Form ID. For a list of all Form IDs, see Appendix G.

| Find Students In the selected session(s) a | bove | •                 |           |                   |             |          |                                                                                                |                     |              |                                                                 |
|--------------------------------------------|------|-------------------|-----------|-------------------|-------------|----------|------------------------------------------------------------------------------------------------|---------------------|--------------|-----------------------------------------------------------------|
|                                            |      |                   | Search    |                   |             |          |                                                                                                |                     |              |                                                                 |
| Filters Clear Hide<br>Organization         | 2    | 6 Results         |           |                   |             |          |                                                                                                | Dis                 | playing 25   | ▼ Manage Columns ▼                                              |
| Select one or more                         |      | SSID              | Last Name | First Name        | Middle Name | Username | Session                                                                                        | Student Test Status | Session Type | Form                                                            |
| SSID Starts with Toggle secondary filters  |      | 99911076<br>0 TTS | SciGrade5 | UAT<br>Student 76 |             | 99911076 | <ul> <li>9991-</li> <li>9991 -</li> <li>GR5 SCI</li> <li>(Grade 5</li> <li>Science)</li> </ul> | ▲ Ready             | Main         | Grade 5 Science -<br>19SC05ETSO01000001<br>(19SC05ETSO01000001) |

10. Once the student has completed testing on paper or braille, review the student's answers to be sure you understand how they responded to each question, and make sure responses to open-ended questions are legible. Ask the student to clarify which answer they intended to select if needed. Once all responses are clear, the Test Administrator will log in to TestNav 8 using the same credentials as the student. Student tests will then need to be transcribed into TestNav. Practice tests are available for the Test Administrator to practice transcribing information from the paper test to the online test.

For Social Studies Grade 8, you will enter responses into TestNav exactly as they appear in the student's test book.

11. Find the students' login information through *Testing > Students in Sessions*. Under the Resources dropdown, you will print the Student Session Roster.

| Tasks 0 Selected   |                 |                                                                  | Students    |
|--------------------|-----------------|------------------------------------------------------------------|-------------|
| Select Tasks       |                 | ▼ Start ▼                                                        | Manage      |
| Session List       | StoreySS1       |                                                                  |             |
| Add a Session      | Ignore Schedule | 🖨 Resource 🕢 🖲 Detai                                             | is 🖋 Edit   |
| StoreySS1          | In Progress     | Scheduled Sessions<br>Session Student Roster                     |             |
|                    | DeSSA Social St | STUDENT TESTING<br>TICKETS                                       | Student Tes |
| 1 Sessions   Clear |                 | Print all for this session<br>Print selected for this<br>session |             |
|                    |                 |                                                                  |             |

12. The Student Session Roster will have the Username and Password you will use to log in to TestNav 8.

| Session Sluc           | ient Roste   |                      |                 |                                      |           |          |           |  |
|------------------------|--------------|----------------------|-----------------|--------------------------------------|-----------|----------|-----------|--|
| Test Administration    | s            | ocial Studies 2022-  | 23              | Precaching Computer                  |           |          |           |  |
| Session Status         | Ir           | n Progress           |                 | Scheduled Start Date                 | 2019-03-0 | 1        |           |  |
| Session Name           | 9            | 999-1000 - HS BIO    |                 | Scheduled Start Time                 | 02:22 PM  |          |           |  |
| Organization           | P            | A Control School     | 1 (9999-1000)   | Actual Start Date                    | 2019-03-0 | 2        |           |  |
| Test                   | G            | irade 8 Social Studi | es              | Actual Start Time                    | 08:47 PM  |          |           |  |
| Proctor Reads Aloud    | N            | lo                   |                 | Lab Location                         |           |          |           |  |
| Session Type           | P.           | lain                 |                 |                                      |           |          |           |  |
| Password               | A            | 13919                |                 |                                      |           |          |           |  |
| 16 Results             |              |                      |                 |                                      |           |          |           |  |
| Student Name           | Student Code | Date of Birth        | Status          | Form/Form Group                      |           | Username | Signature |  |
| Test101, Test101 (ASL) | UAT3100      | 2019-02-06           | Completed       | High School Biology - 19BIHSEASO0100 | 0000      | 3100     |           |  |
| Test103, Test103 (S)   | UAT4102      | 2019-02-08           | Marked Complete | High School Biology - 19BIHSSNA00100 | 00001     | 4102     |           |  |

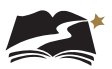

13. You will now log in to TestNav as the student.

| Sign Ir     | Ì            |
|-------------|--------------|
| L Username  |              |
| A: Password |              |
| Sign In     | 🔊 Test Audio |

- 14. Use the student's responses to answer each question. Be sure to transcribe the student's responses exactly as the student indicated.
- 15. After entering the student's responses, review each response on the Review screen.

| Congratulations, you have finished!                                                                                                    |
|----------------------------------------------------------------------------------------------------|
| End of Grade 8 Social Studies                                                                                                    |
| All Questions Answered                                                                                                    |
| Use the <b>Review</b> button above, or the list below, to go back and review your answers.<br>When you are done, use the <b>Submit Final Answers</b> button below to submit your<br>answers. |
| Submit Final Answers                                                                                                    |
| Question 1 Question 2 Question 3                                                                                                    |

16. When you are satisfied that you have entered every answer as the student intended, submit the test.

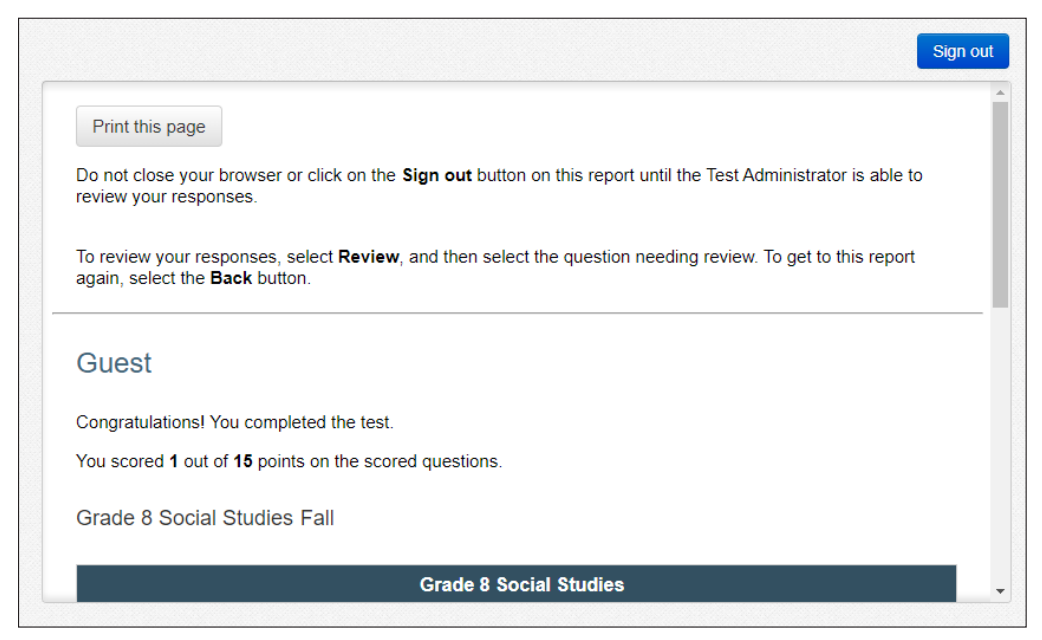